Stacja zlewcza ścieków typu "STZ 210"

Prod. ENKO SA

# STZ

wersja 1.0.x

# Instrukcja obsługi sterownika stacji typu STZ 210

Copyright (c) 2004 Enko SA, Gliwice

Korekta: 00 z dnia 18.10.2011 powstała z instrukcji nr 0013io11/01

# Obsługa sterownika stacji zlewczej ścieków

Do obsługi stacji został zastosowany sterownik przemysłowy zintegrowany z panelem operatorskim o rozmiarach ekranu 128 x 64 pikseli oraz klawiaturą funkcyjną i numeryczną przedstawiony na rysunku 1. Sterownik współpracuje z komputerem PC, który zarządza identyfikacją dostawcy, wydrukami raportów oraz gromadzeniem danych o dostawach - komputer pełni funkcje nadrzędną. Sterownik realizuje tylko funkcje sterownicze konieczne do przeprowadzenia procesu odbioru ścieków (np. otwieranie/zamykanie zasuwy, płukanie ciągu zlewczego, pomiar parametrów i ilości ścieków) a wymiana informacji między sterownikiem i komputerem odbywa się poprzez łącze komunikacyjne.

Po uruchomieniu stacji na ekranie panela operatorskiego pojawia się ekran główny z podanym numerem wersji programu oraz bieżącą datą i godzina. Pulsujące strzałki wskazują klawisze umożliwiające przejście do głównego menu programu opisanego w następnym rozdziale.

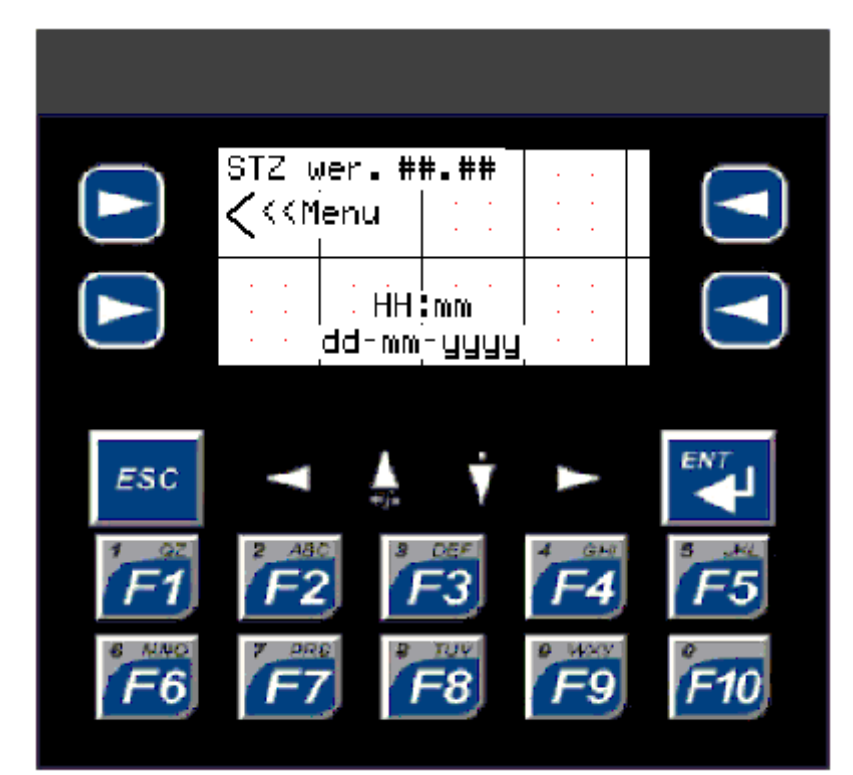

Rys.1

Wystąpienie awarii jest sygnalizowane odpowiednim komunikatem na ekranem, a podgląd aktywnych awarii jest możliwy w pod-menu Awarie.

# Menu główne programu

Menu główne programu, przedstawione na rys. 2, umożliwia:

- zmianę podstawowych parametrów pracy stacji pozycja: Ustawienia
- ustawienie parametrów granicznych pozycja: *Parametry graniczne*
- kalibrację toru pomiarowego pH, konduktancji i temperatury pozycja: Kalibracja
- podgląd aktywnych awarii pozycja: Awarie
- zmianę ustawień producenta tylko po zalogowaniu pozycja: Menu producenta

| Menu                                         |               |
|----------------------------------------------|---------------|
| Ustawienia<br>Param. graniczne<br>Kalibracja | $\hat{\Box}$  |
| Awarie                                       | $\overline{}$ |

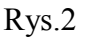

Menu *Ustawienia* umożliwia:

- zmianę czasu płukania układu po każdym odbiorze ścieków
- ustawienie trybu pracy z blokowaniem zasuwy przy przekroczonych parametrach pH, L lub T
- ustawienie współczynnika uśredniania wartości chwilowych parametrów L, T i pH
- włączenie/wyłączenie obsługi układu próbkowania UAP oraz jego konfigurację:
  - o próbkowanie wszystkich dostawców Tak/Nie
  - o ilość dawek przypadających na jedną próbke,
  - o ustawienie numeru próbki,
  - o ustawienie numeru palety,
  - o ustawienie czasu pomiędzy kolejnymi dawkami,
  - o ustawienie maksymalnego dozwolonego czasu 'ssania',
  - o ustawienie czasu opóźnienia 'spustu' dawki do pojemnika,

- ustawienia parametrów pracy układu sita z prasą do skratek SWP (ustawiać tylko kiedy stacja wyposażona jest w sito z prasą do skratek):
  - ustawienie czasu 'Time Out' prasy czas w trakcie którego prasa musi wrócić do położenia spoczynkowego.
  - ustawienie czasu płukania sita
  - ustawienie liczby wykonywanych cykli pracy prasy (2-10),
  - ON\_1\_Dly czas opóźnienia startu pierwszego prasowania po zamknięciu zasuwy,
  - ON\_2\_Dly ustawienie czasu odstępu pomiędzy kolejnymi prasowaniami.
- Pomiary aktywacja odpowiednich kanałów pomiarowych:
  - Pomiar pH (Tak/Nie)
  - Pomiar konduktancji (Tak/Nie)
  - Pomiar Temperatury (Tak/Nie)
- Ustawienie czasu,
- Ustawienie daty,

#### Menu *Kalibracja* umożliwia:

 Wprowadzenie parametrów służących do obliczenia współczynników kalibracji mierzonych parametrów ścieków, tj. pH, konduktancji oraz temperatury. Po wybraniu tej pozycji menu pojawia się ekran w którym należy wybrać który z parametrów chcemy kalibrować, a następnie ekran do wprowadzanie właściwych już wielkości wzorcowych oraz mierzonych – szczegółowy sposób kalibracji został opisany w rozdziale "Kalibracja sond pomiarowych"

#### Menu Awarie umożliwia:

- Podgląd przyczyny wystąpienia awarii,
- Skasowanie Awarii,

Menu producenta po wpisaniu hasła (4321) umożliwia:

- Aktywowanie SWP (włączenie / wyłączenie),
- Czas braku przepływu interpretowany jako zakończenie odbioru ścieków,
- Minimalny przepływ uznawany już za brak przepływu,
- Ilość litrów przypadająca na jeden impuls z przepływomierza (L/imp)
- Czas uśredniania przepływu (czas w którym wyliczany jest przepływ),
- Minimalnej ilości zliczonych ścieków od której są mierzone parametry ścieków,
- UAP
  - Typ UAP Efcon 24 (12)
  - Ilość butelek w UAP'ie,
  - Czas opóźnienia poboru próbki, względem otwarcia zaworu dolotowego,
  - Czas otwierania zaworu 'pincher',
  - Czas zamykania zaworu 'pincher',
  - Czas przedmuchu UAP,

Uwaga !!

Zmiany w tym menu mogą być dokonane tylko po uzgodnieniu z producentem. Zmiany mogą mieć wpływ na prawidłowe działanie stacji, a ewentualne usterki spowodowane zmianami nie podlegają gwarancji.

# Odbiór ścieków

**Odbiór ścieku** (otwarcie zasuwy włotowej) rozpoczyna identyfikacja dostawcy (i producenta) realizowana przez komputer stacji. (opisana w instrukcji obsługi komputera stacji). Po poprawnej weryfikacji dostawcy – sterownik otrzymuje z komputera rozkaz rozpoczęcia procesu odbioru.

W trakcie odbioru na ekranie (rys. 3) pokazywany jest aktualny przepływ, naliczana objętość

i parametry ścieków. Widoczne są również aktualnie pracujące układy stacji STZ.

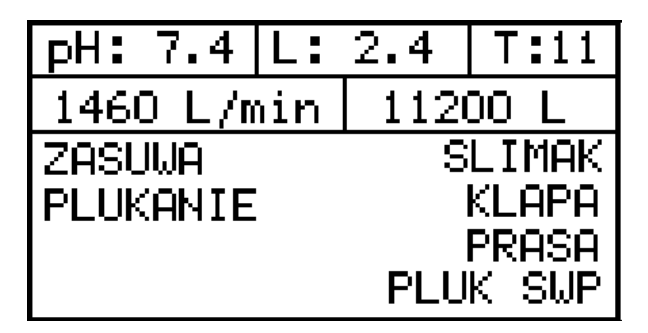

Rys.3

**Zakańczanie odbioru** - po wykryciu braku przepływu ścieków zasuwa jest zamykana automatycznie a sterownik przechodzi do etapu zakańczania odbioru (np. płukanie ciągu), a dane ze sterownika są przesyłane do komputera w którym są przechowywane i drukowane.

# Kalibracja sond pomiarowych

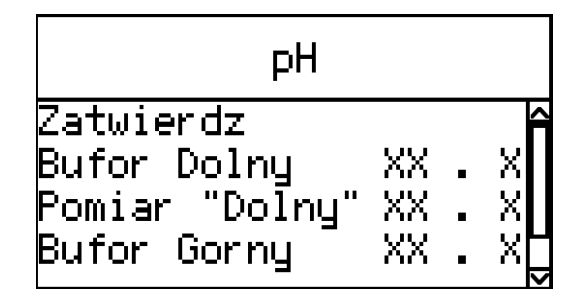

W trakcie zrzutu mierzone są trzy wielkości analogowe związane ze ściekami: współczynnik pH, konduktancja, temperatura i opcjonalnie dodatkowy parametr, np. gestość. Czujniki pomiarowe tych wielkości mogą po pewnym czasie ulec rozkalibrowaniu, tzn. nie pokazywać poprawnych wartości. Można to sprawdzić posługując się odpowiednim wzorcem o ściśle określonej wartości. Jeśli wartość zmierzona przez czujnik pomiarowy jest inna niż umieszczona na wzorcu to oznacza, że czujnik uległ rozkalibrowaniu. Program sterownika umożliwia programową kalibrację czujników pH, konduktancji i temperatury. Menu kalibracji poszczególnych wielkości dostępne jest po wybraniu pozycji <u>Kalibracja</u> w menu głównym programu a następnie odpowiedniej pozycji podmenu.

## Przygotowanie do kalibracji:

- 1. Spuścić dolnym zaworem spustowym ścieki z rury ściekowej.
- 2. Zdemontować odpowiednią sondę z komory pomiarowej
- Przygotować roztwory buforowe. Naczynie z roztworem buforowym umasowić w czasie pomiaru z masą STZ (patrz przewód przykręcony do korpusu komory pomiarowej na rurze zlewczej)
- Przejść do ekranu podglądu parametrów "surowych" i "kalibrowanych" wg opisu powyżej

## Kalibracja pH

- umieścić sondę pH (oraz sondę kompensacji temperaturowej) w roztworze buforowym dolnym (2 – 6) pH
- 2. odczekać kilkanaście / kilkadziesiąt sekund aż wskazanie "uspokoi się"
- 3. zanotować wskazywana wartość surową 'pH surowe'

- przełożyć sondy, j.w. do roztworu buforowego górnego (8 12) pH, zachowując procedurę czyszczenia sond
- 5. ponownie odczekać aż nowe wskazanie "uspokoi się"
- 6. zanotować wskazywana wartość surową 'pH surowe'
- wybierając kolejne pozycje należy wprowadzić cztery wartości: dolną wzorcową (Wzorzec L), dolna zmierzoną (Pomiar L), górna wzorcową (Wzorzec H) i górna zmierzoną (Pomiar H),
- przeliczenie współczynników kalibracji nastąpi dopiero w momencie wybrania pozycji *Zatwierdź*.

#### Kalibracja konduktancji

- 1. umieścić sondę L w roztworze buforowym dolnym np.2 mS
- 2. odczekać kilkanaście / kilkadziesiąt sekund aż wskazanie "uspokoi się"
- 3. zanotować wskazywana wartość surową 'L surowe'
- przełożyć sondę do roztworu buforowego górnego np. 10 mS, zachowując procedurę czyszczenia sondy
- 5. ponownie odczekać aż nowe wskazanie "uspokoi się"
- 6. zanotować wskazywana wartość surową 'L surowe'
- wybierając kolejne pozycje należy wprowadzić cztery wartości: dolną wzorcową (Wzorzec L), dolna zmierzoną (Pomiar L), górna wzorcową (Wzorzec H) i górna zmierzoną (Pomiar H)
- 8. przeliczenie współczynników kalibracji nastąpi dopiero w momencie wybrania pozycji Zatwierdź.

#### Kalibracja temperatury

Jako wzorca temperatury należy użyć termometru o dokładności pomiaru większej niż 0.1<sup>st</sup>C. Do kalibracji należy użyć wody o dwóch różnych temperaturach w zakresie 0 – 50 st.C, a jako wartość bufora przyjąć wartość odczytaną z termometru.

#### Uwaga!

Sonda temperatury, w stacjach wyposażonych w konduktometr jest zintegrowana w sondzie konduktancji.

1. umieścić sondę T w roztworze buforowym dolnym np.15 st. C

- 2. odczekać kilkanaście / kilkadziesiąt sekund aż wskazanie "uspokoi się"
- zanotować wskazywana wartość surową (T surowe) oraz zmierzoną termometrem (T wzorcowe)
- 4. przełożyć sondę do roztworu buforowego górnego np. ok. 40 st.C
- 5. ponownie odczekać aż nowe wskazanie "uspokoi się"
- zanotować wskazywana wartość surową (T surowe)oraz zmierzoną termometrem (T wzorcowe)
- wybierając kolejne pozycje należy wprowadzić cztery wartości: dolna wzorcową (Wzorzec L), dolną zmierzoną (Pomiar L), górną wzorcową (Wzorzec H) i górną zmierzoną (Pomiar H),
- 8. przeliczenie współczynników kalibracji nastąpi dopiero w momencie wybrania pozycji Zatwierdź.

#### Koniec